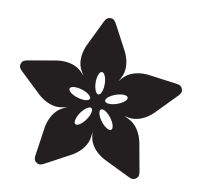

# Build your own SPARC workstation with QEMU and Solaris

Created by Matt G

|                             |                                                                                                    | QEMU                               |           | - 0         | ×  |
|-----------------------------|----------------------------------------------------------------------------------------------------|------------------------------------|-----------|-------------|----|
| <u>Machine</u> <u>V</u> iew |                                                                                                    |                                    |           |             |    |
|                             | Välkommen till<br>ようこそ<br>Bienvenue à<br>歡迎<br>Benvenuti a<br>聲 영<br>Willkommen zu<br>欢迎<br>Bienvenido a<br>Welcome to | Solaris<br>OpenWindows Version 3.6 | Adobe Pos | ∎<br>tScriµ | ot |

https://learn.adafruit.com/build-your-own-sparc-with-qemu-and-solaris

Last updated on 2024-06-03 02:44:17 PM EDT

#### Table of Contents

| Overview               | 3  |
|------------------------|----|
| Set up QEMU            | 5  |
| Create a disk image    | 5  |
| Install Solaris        | 7  |
| Install Solaris part 2 | 11 |
| User Setup             | 13 |

#### Overview

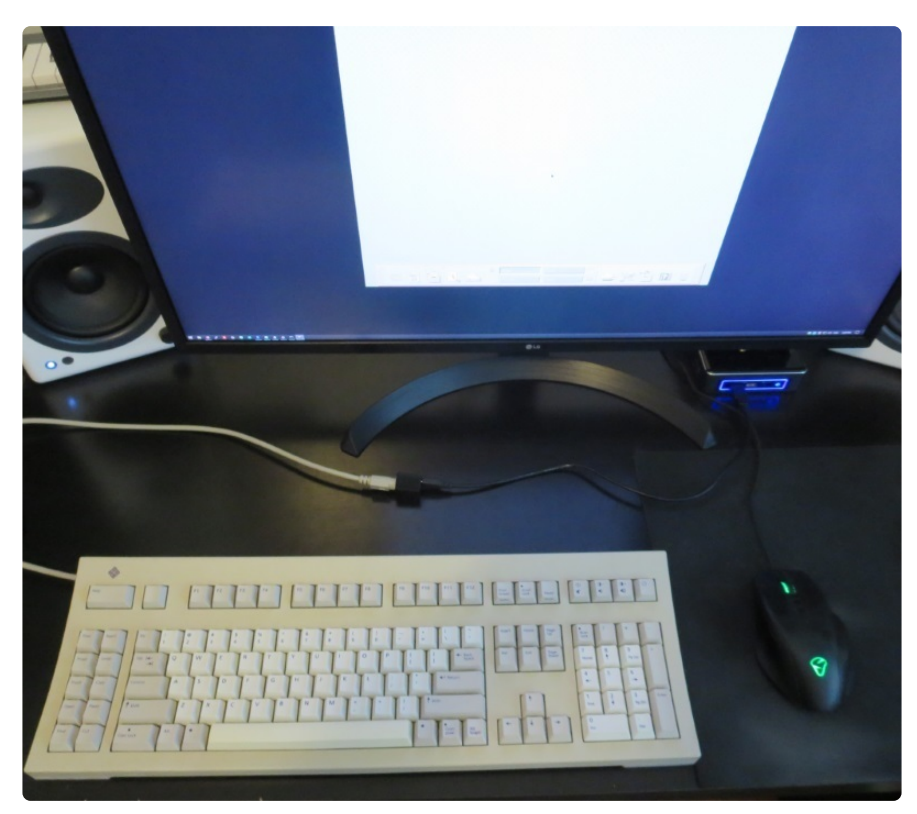

Back in the late 80s and through the 90s, Unix workstations were super powerful, super cool, and super expensive. If you were making 3D graphics or developing applications, you wanted a high-performance workstation and Sun made some of the best ones. But unless you worked for a huge company, university, or government, they were probably too expensive.

More than twenty years later, we have much more powerful and affordable computers, so let's emulate the old systems and see what it was like to run some of the coolest computers you could buy in the 90s.

| Machine ⊻iew            |       |   |
|-------------------------|-------|---|
| -                       |       |   |
|                         |       |   |
|                         |       |   |
|                         |       |   |
|                         |       |   |
| Välkommen till          |       |   |
| ようこそ                    |       |   |
| Bienvenue à             |       |   |
| 歡 迎                     |       |   |
| Benvenuti a             |       |   |
| 환 영                     |       |   |
| Willkommen zu           |       |   |
| 欢 迎                     |       |   |
| Bienvenido a            |       |   |
| Welcome to SOBTS        |       |   |
|                         |       |   |
| OpenWindows Version 3.6 |       |   |
|                         |       |   |
| Adaba Dest6             |       | . |
|                         | .ripi | 1 |

Sun workstations started out running SunOS, based on BSD Unix (like NeXTSTEP), but in 1991 they replaced it with Solaris, based on Unix System V Release 4 (like AIX and HP-UX).

The first version of Solaris was actually Solaris 2, and to try and make sense they went back and named SunOS Solaris 1, but in the operating system it still refers to itself as SunOS. So Solaris 1 is SunOS 4, and Solaris 2 is SunOS 5, and Solaris 2.6 that we'll run is SunOS 5.6. Confused yet?

Ignore the naming conventions and just know that we'll run Solaris 2.6 from 1997. For comparison, at that time a PC would be running Windows 95 and Apple released Mac OS 8 the same year.

You'll need:

- The latest version of QEMU, for this guide version 3.1.0 worked well.
- A system to run it on Windows, Linux, or Mac
- Solaris 2.6 ISO
- For added fun, a Sun Type 5 keyboard converted to USB with <u>Drakware's</u> <u>Sun2USB</u> or DIY with the <u>SPARC keyboard specification</u> and a small Arduino like the Trinket MO

## Set up QEMU

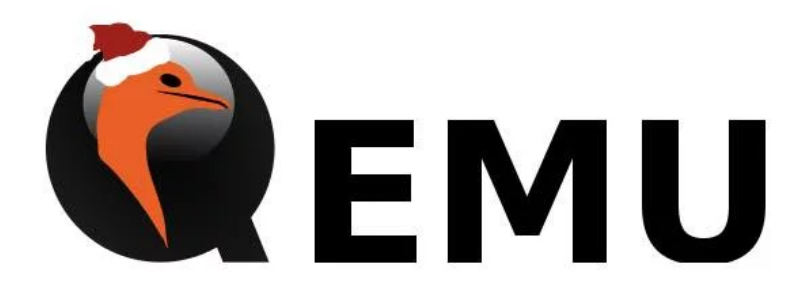

Rather than using a virtual machine to run the x86 version of Solaris, we'll use QEMU to emulate the actual SPARC hardware used by Sun machines back in the 90s. SPARC stands for Scalable Processor Architecture and is a RISC (reduced instruction set computing) design.

For Windows, you can download the latest binary from the <u>QEMU site</u> (https://adafru.it/EEe). I used the 20190218 build.

For macOS you can use homebrew to install it:

brew install qemu

If you're running Linux, your distribution might have an older version of QEMU so you'll need to get the source and compile it. That goes a bit beyond this guide so take a look at the download page (https://adafru.it/EEf) for more info.

## Create a disk image

The disk format that QEMU uses is called qcow2. We'll make a 9.1GB disk, that's plenty to hold Solaris and have a lot of room left over.

qemu-img create -f qcow2 sparc.qcow2 9663676416

Disks in Solaris need to be labelled before they can be used, so we can't install just yet. First we need to boot into Solaris to format and label the disk we just made.

qemu-system-sparc -M SS-5 -m 128 -drive file=sparc.qcow2,bus=0,unit=0,media=disk drive file=solaris\_2.6\_598\_sparc.iso,bus=0,unit=2,media=cdrom,readonly=on

Let's take a look at the options:

qemu-system-sparc - run the emulator for a 32-bit SPARC system

-M SS-5 - emulate a SPARCstation 5

-m 128 - 128 MB of RAM

-drive file=sparc.qcow2,bus=0,unit=0,media=disk - Use our disk image, put it on SCSI bus 0, unit 0

-drive file=solaris\_2.6\_598\_sparc.iso,bus=0,unit=2,media=cdrom,readonly=on - Use the Solaris 2.6 ISO as a CD drive, SCSI bus 0, unit 2

Once you run that, the OpenBIOS ROM should start first and bring you to a prompt, type:

| QEMU                                                                                                    | <pre>pdpu</pre>                                                                                                    |
|----------------------------------------------------------------------------------------------------|----------------------------------------------------------------------------------------------------|
| <pre>Conf juiring feedices: (or 0 %) Note of terms = 10t 5 0x850000 part 10 % Note of t lefand; SHuz = 10t 5 0x850000 part 10 % Note of t lefand; SHuz = 10t 5 0x850000 part 10 % Note of t lefand; SHuz = 10t 5 0x850000 part 10 % Note of t lefand; SHuz = 10t 5 0x850000 part 10 % Note of t lefand; SHuz = 10t 5 0x850000 part 10 % Note of t lefand; IO00000/shuzene00,000/shuzene00,0 Shuzene0 it f/camed; IO00000/shuzene00,000/shuzene00,0 Shuzene0 it f/camed; IO00000/shuzene00,000/shuzene00,0 Shuzene0 it shuz; SHuz = 10t 5 0x0000/shuzene00,0 Shuzene0 it shuz; Shuz = 10t 5 0x000/shuzene00,0 Shuzene0 it shuz; Shuz = 10t 5 0x000/shuzene00,0 Shuzene0 it shuz; Shuze it shuz; Shuze Shuzene0 it shuzene00; Shuzene00,0 Shuzene0 it shuz; Shuz = 10t 5 0x000/shuzene00,0 Shuzene0 it shuzene0; Shuzene0 it shuzene0; Shuzene0; Shuzene0; Shuzene0; Shuzene0; Shuzene0; Shuzene0; Shuzene0; Shuzene0; Shuzene0; Shuzene0; Shuzene0; Shuzene0; Shuzene0; Shuzene0; Shuzene0; Shuzene0; Shuzene0; Shuzene0; Shuzene0; Shuzene0; Shuzene0; Shuzene0; Shuzene0; Shuzene0; Shuzene0; Shuzene0</pre> | NVAILABLE DISK SELECTIONS:<br>0. cotodd, ddriue Supe anknown)<br>5. cotodd, ddriue Supe anknown, booloolooc/espdma05,8400000/esp05,88000000/sd00,0<br>5.peolfy disk (enter its number): 0 |

The system should boot into single user mode and bring you to a root prompt (#). First we run a few commands to prep the system, then we'll format the disk.

```
# drvconfig
# disks
# format
```

Solaris only knows about a few specific disk types, so we need to specify our own geometry.

```
Specify disk (enter its number): 0
Specify disk type (enter its number): 16
```

```
Enter number of data cylinders: 16381
...defaults are fine here...
Enter number of heads: 16
...
Enter number of data sectors/track: 63
...
Enter disk type name (remember quotes): Qemu9G
```

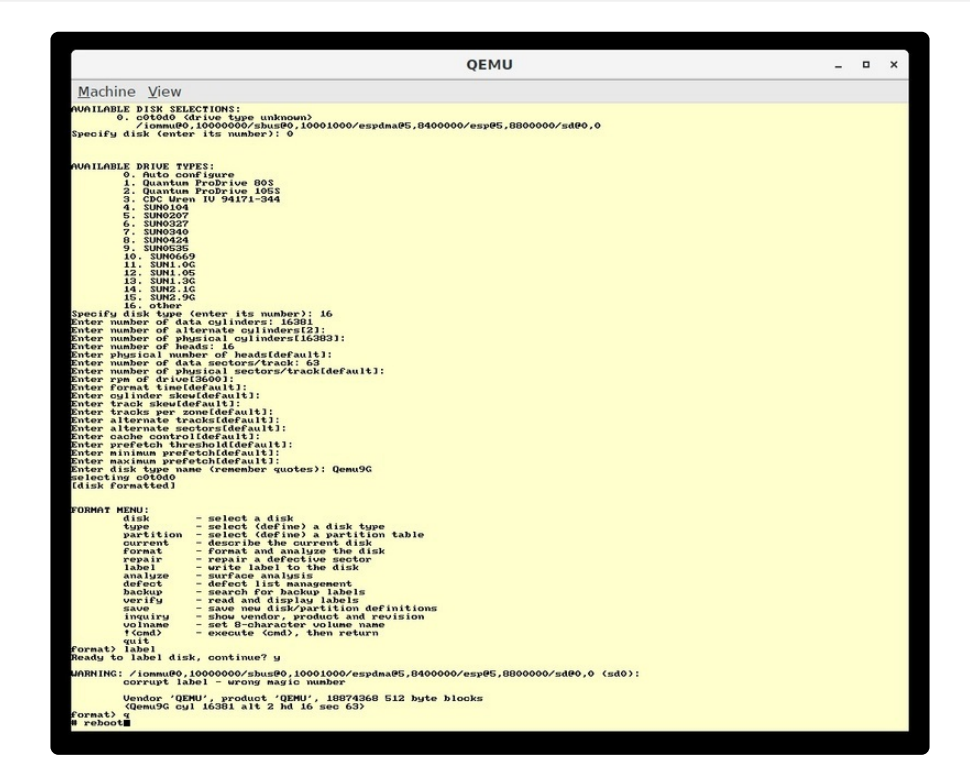

Now label the disk - it's really easy:

```
format> label
Ready to label disk, continue? y
```

All set. Now type **q** to quit the format utility and type **reboot** to restart the system. It's time to install!

## Install Solaris

The reboot should take you back to OpenBIOS. Boot from the CD again but this time into the installer:

boot cdrom:d

|         | QEMU                    | -            |      | × |
|---------|-------------------------|--------------|------|---|
| Machine | <u>V</u> iew            |              |      |   |
|         |                         |              |      |   |
|         |                         |              |      |   |
|         |                         |              |      |   |
|         |                         |              |      |   |
|         | Välkommen till          |              |      |   |
|         | ようこそ                    |              |      |   |
|         | Bienvenue à             |              |      |   |
|         | 歡 迎                     |              |      |   |
|         | Benvenuti a             |              |      |   |
|         | 환 영                     |              |      |   |
|         | Willkommen zu           |              |      |   |
|         | 欢迎                      |              |      |   |
|         | Bienvenido a            |              |      |   |
|         | Welcome to Solotic"     |              |      |   |
|         | Juidi 15                |              |      |   |
|         | OpenWindows Version 3.6 |              |      |   |
|         |                         |              |      |   |
|         |                         | 5            |      |   |
|         |                         | Adobe PostSo | ript |   |
|         | *                       |              |      |   |

Time to install! For the most part, the defaults are fine, but there are a few places where you'll want to make changes.

When you reach the networking options, pick a hostname and check **Yes** for Networked. Use 10.0.2.15 for the IP address, QEMU has its own internal network.

Name service: Other

Part of a subnet: No

|                            | 0                                                                            | EMU                                                                        | ×   |
|----------------------------|------------------------------------------------------------------------------|----------------------------------------------------------------------------|-----|
| Machine View               |                                                                              |                                                                            |     |
|                            | Solaris Install Console                                                      |                                                                            | -   |
| NOTICE: 753:ring buffer of | verflow                                                                      |                                                                            | T . |
| NOTICE: zs3:ring buffer o  | verflow                                                                      |                                                                            |     |
| Starting remote procedure  | call (RPC) services: sysidni                                                 | s                                                                          |     |
|                            |                                                                              | •                                                                          |     |
|                            |                                                                              |                                                                            |     |
|                            | Name                                                                         | Service                                                                    |     |
|                            | On this screen you must provide n                                            | me service information                                                     |     |
|                            | on this succer you must provide th                                           | and service internation.                                                   |     |
|                            | > Select NIS+ or NIS if this system<br>Other if your site is using another r | s known to the name server; Select<br>ame service (for example, DCE or DNS | 5); |
|                            | select None if your site is not using<br>established                         | a name service, or if it is not yet                                        |     |
|                            | Concernances.                                                                |                                                                            |     |
|                            |                                                                              |                                                                            |     |
|                            | Name service: A NIS.                                                         |                                                                            |     |
|                            | NIS (former)                                                                 | vp)                                                                        |     |
|                            | Other                                                                        |                                                                            |     |
|                            |                                                                              |                                                                            |     |
|                            |                                                                              |                                                                            |     |
|                            | Continue                                                                     | Hel                                                                        |     |
|                            |                                                                              |                                                                            |     |
|                            |                                                                              |                                                                            |     |
|                            |                                                                              |                                                                            |     |
|                            |                                                                              |                                                                            |     |
|                            |                                                                              | ×                                                                          |     |
|                            |                                                                              |                                                                            |     |

Now set the time zone, time, and date. When you get to "Allocate Client Services" just click **Continue**. Pick an additional language if you'd like one.

|                      | QEMU                                                                                                    |                                   | _ = × |
|----------------------|----------------------------------------------------------------------------------------------------|-----------------------------------|-------|
| Machine View         |                                                                                                    |                                   |       |
| [ <u>v</u> ]         | Solaris Install Console                                                                                             |                                   |       |
| NOTICE: zs3:ring buf | fer overflow                                                                                                    | T                                 |       |
| NOTICE: zs3:ring buf | fer overflow                                                                                                    |                                   |       |
|                      |                                                                                                    |                                   |       |
| <u> </u>             |                                                                                                    | <u> </u>                          |       |
|                      |                                                                                                    |                                   |       |
|                      | Select Software                                                                                                    |                                   |       |
|                      |                                                                                                    |                                   |       |
|                      | Select the Solaris software to install on the system.                                                               |                                   |       |
|                      | NOTE: After selecting a software group, you can add or r<br>However, this requires understanding of software depend | emove software by customizing it. |       |
|                      | is packaged.                                                                                                    |                                   |       |
|                      | Software Group                                                                                                    | Recommended Size                  |       |
|                      | Entire Distribution plus OEM support                                                                                | 720 MB                            |       |
|                      | $\diamond$ Entire Distribution                                                                                      | 701 MB                            |       |
|                      |                                                                                                    | 633 MB                            |       |
|                      | Care System Support                                                                                                 | 374 MB<br>181 MB                  |       |
|                      | Core system support                                                                                                 | 101 10                            |       |
|                      |                                                                                                    |                                   |       |
|                      | Continue Go Back Customize                                                                                          | Exit Help                         |       |
|                      |                                                                                                    |                                   |       |
|                      |                                                                                                    |                                   |       |
|                      |                                                                                                    |                                   |       |
|                      |                                                                                                    |                                   |       |
|                      |                                                                                                    |                                   |       |
|                      |                                                                                                    |                                   |       |
|                      |                                                                                                    |                                   |       |

Choose how much you want to install. **End User** is enough to run it, **Developer** will let you build things, and **Entire Distribution** will just install everything. If you really want to, you can **Customize the installation** but it's easy to break things so it's best to stick with the available software groups.

|                                                                                                    | QEMU ×                                                                                                    |
|----------------------------------------------------------------------------------------------------|----------------------------------------------------------------------------------------------------|
| Machine View                                                                                                    |                                                                                                    |
| Solaris Install Consol                                                                                                    | le                                                                                                    |
| NOTICE: zs3:ring buffer overflow                                                                                                    | T I I I I I I I I I I I I I I I I I I I                                                                               |
| NOTICE: zs3:ring buffer overflow                                                                                                    | 1                                                                                                    |
| NOTICE: zs3:ring buffer overflow                                                                                                    |                                                                                                    |
| Se                                                                                                    | elect Disks                                                                                                    |
| approximate space needed to install the soft<br>Selected value exceeds the Required value<br>> To move a disk from the Available to the S<br>button. | ware you've selected. Keep selecting disks until the Total<br>selected window, click on the disk, then click on the > |
| Available Disks                                                                                                    | Selected Disks                                                                                                    |
| Total Available: 0<br>Boot Device: c010d0s0                                                                                                    | Recommended: 374<br>Bequired: 209                                                                                     |
| Select Root Location                                                                                                    | Total Selected: 8062                                                                                                  |
|                                                                                                    |                                                                                                    |

It should auto-select the available disk for you but if not you can select it and click the right arrow to add it to the selected disks.

When it asks about preserving data you can click **continue**. Click **Auto Layout** and **continue**, the defaults are fine. Click continue on the remote file systems page.

Now you can review the last few options. If it looks good click **Begin Installation**.

|                     | QEMU                                                                                                    | - • × |
|---------------------|----------------------------------------------------------------------------------------------------|-------|
| Machine View        |                                                                                                    |       |
| <u> </u>            | Solaris Install Console                                                                                                    |       |
| NOTICE: zs3:ring bu | ffer overflow                                                                                                    |       |
| NOTICE: zs3:ring bu | ffer overflow                                                                                                    |       |
| •                   |                                                                                                    |       |
| <u> </u>            | Profile                                                                                                    |       |
|                     | The information shown below is your profile for installing Solaris software. It reflects the<br>choices you've made on previous screens.<br>Profile         |       |
|                     | Installation Option:                                                                                                    |       |
|                     | Boot Device:<br>c0t0d0s0                                                                                                    |       |
|                     | Client Services:<br>None                                                                                                    |       |
|                     | Software:<br>Solaris 2.6,<br>End User System Support                                                                                                    |       |
|                     | File System and Disk Layout:<br>/ c010d0s0 84 MB<br>swap c010d0s1 145 MB<br>overlap c010d0s1 86 KB<br>/usr c010d0s5 242 MB<br>/export/home c010d0s7 7587 MB |       |
|                     | Begin Installation Change Exit Help                                                                                                    |       |
|                     |                                                                                                    |       |

Make sure you choose **Manual Reboot** when prompted - we need to change some settings or else it won't boot.

|                           | QEMU                                                                                                    | _ 0 | × |
|---------------------------|----------------------------------------------------------------------------------------------------|-----|---|
| Machine View              |                                                                                                    |     |   |
|                           | Solaris Install Console                                                                                                    |     |   |
| NOTICE: zs3:ring buffer o | verflow                                                                                                    |     |   |
| NOTICE: zs3:ring buffer o | verflow                                                                                                    |     |   |
| *                         |                                                                                                    |     |   |
| <u> </u>                  |                                                                                                    |     |   |
|                           |                                                                                                    |     |   |
|                           |                                                                                                    |     |   |
|                           |                                                                                                    |     |   |
|                           |                                                                                                    |     |   |
|                           |                                                                                                    |     |   |
|                           | the Orler's others is included the earlier much be about at May and                                                                        |     |   |
|                           | choose to have the system automatically reboot, or you can choose to                                                                       |     |   |
|                           | manually reboot the system if you want to run scripts or do other<br>customizations before the reboot. You can manually reboot a system by |     |   |
|                           | using the reboot(1M) command.                                                                                                    |     |   |
|                           |                                                                                                    |     |   |
|                           | Auto Reboot Manual Reboot                                                                                                    |     |   |
|                           |                                                                                                    |     |   |
|                           |                                                                                                    |     |   |
|                           |                                                                                                    |     |   |
|                           |                                                                                                    |     |   |
|                           |                                                                                                    |     |   |
|                           |                                                                                                    |     |   |
|                           |                                                                                                    |     |   |
|                           |                                                                                                    |     |   |
|                           |                                                                                                    |     |   |
|                           |                                                                                                    |     |   |

Once everything is finished you should see "The finish script log `finish log` is located in /var/sadm/system/logs after reboot." followed by a root prompt (#).

## Install Solaris part 2

Now that the installation has finished we need to adjust a few settings to make everything work, we'll use the console to do it. Below, ^D means push Ctrl+D.

First we'll set the SCSI flags so it'll boot properly.

```
# cd /a/etc
# cat >> system
set scsi_options=0x58
^D
#
```

Next we need some network settings. Let's add a default router, the address that QEMU uses is **10.0.2.2**.

```
# cat > defaultrouter
10.0.2.2
^D
#
```

Now configure DNS. The nameserver is 10.0.2.3.

By default, Solaris doesn't use a nameserver at all so we need to enable it. The first 3 lines make that change to **nsswitch.conf** and save it in a new file, replace the old file, then set the right permissions.

Next we tell it what nameserver to use by adding a line to the resolv.conf file.

```
# sed 's/hosts:.*files/hosts: files dns/g' nsswitch.conf > nsswitch.conf.new
# mv nsswitch.conf nsswitch.conf.old && mv nsswitch.conf.new nsswitch.conf
# chmod 644 nsswitch.conf
# cat > resolv.conf
nameserver 10.0.2.3
^D
```

| QEMU                                                                                                    | _ = × |
|----------------------------------------------------------------------------------------------------|-------|
| Machine View                                                                                                    |       |
| Solaris Install Console                                                                                                    |       |
| <pre>services: files sendmailvars: files/mosts: files dns/g' nsswitch.conf &gt; nsswitch.conf.new # mv nsswitch.conf nsswitch.conf.old &amp;&amp; mv nsswitch.conf.new nsswitch.conf #</pre> |       |
|                                                                                                    |       |
|                                                                                                    |       |
|                                                                                                    |       |
|                                                                                                    |       |
|                                                                                                    |       |
|                                                                                                    |       |

All set! Time to reboot, just type reboot and hit enter.

## User Setup

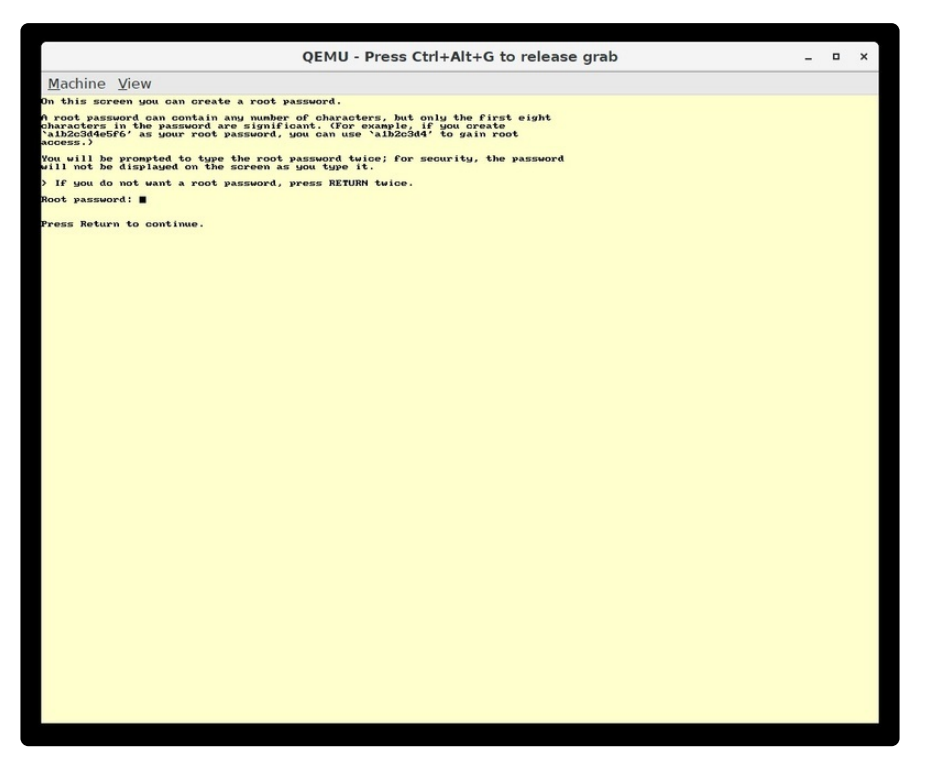

The root account has full access to everything, so it's a very good idea to set a password. It's also a good idea to set up a normal user account. We'll do that next.

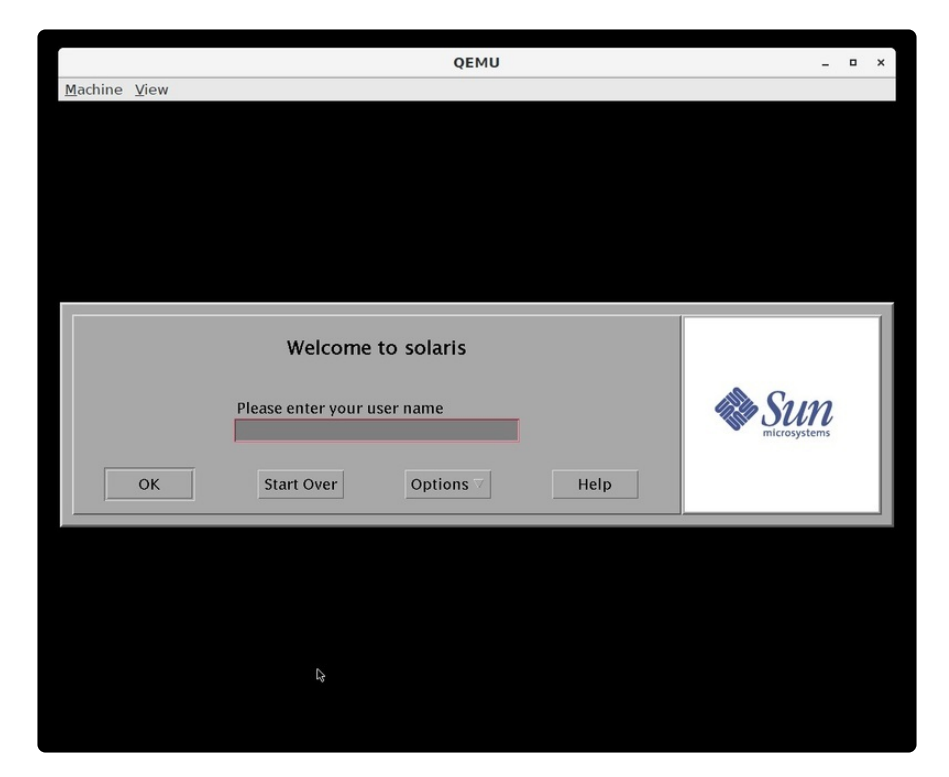

Here's the login screen, go ahead and log in as **root** with the password you just set. Once you push enter or click **OK**, it will ask which desktop environment you'd like. **CDE** is the default and a good choice, OpenWindows is the older environment.

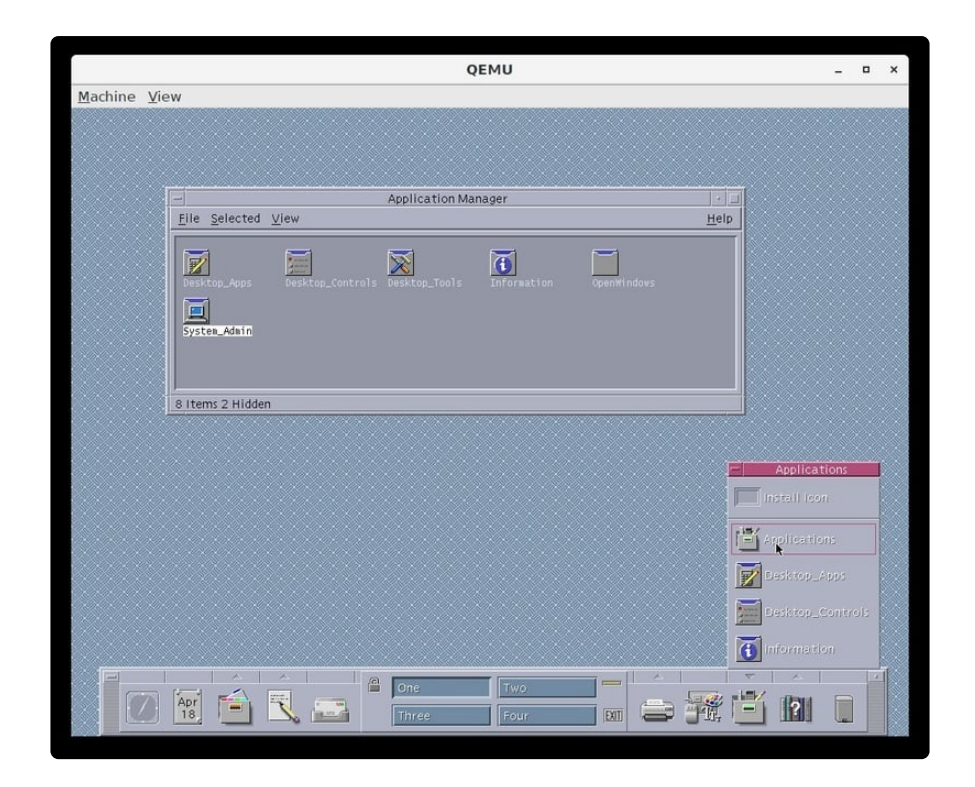

Welcome to CDE!

A bunch of windows will open, you can close them all or take a look if you like. The **Help Viewer** will give you an introduction to the CDE desktop.

The panel on the bottom has everything you need, each icon will launch something or the arrow on top will expand a tray with more things to run. We want to create a new user, so open up **Applications**, go to **System\_Admin**, then run **Admintool**.

|                | QEMU                                                                                                    | _ = × |
|----------------|----------------------------------------------------------------------------------------------------|-------|
| Machine        | ⊻iew                                                                                                    |       |
| <u>Machine</u> | Yiew         Yiew         Image: State State Stat |       |
| Ĩc             | OK Apply Rest Cancel H                                                                                                    |       |

Go to **Edit**, **Add**, and add a user for yourself. The defaults are fine for most of it. For the home directory path at the bottom you'll want to use /**export/home/youruser**. Click **OK**, then exit Admintool. Click **exit** down at the bottom of the panel and **OK** to log out. Now you can log in as your new user and the system will prompt you to set a password. The mouse needs to be in the password window to focus it. Once set you'll be able to login.

|             | QEMU                                                                                                    | _ 1           | ×   |
|-------------|----------------------------------------------------------------------------------------------------|---------------|-----|
| Machine     | View                                                                                                    |               |     |
| Star<br>Con | ting the<br>nmon Desktop Environment                                                                                     |               |     |
|             | Välkommen till<br>ようこそ<br>Bienvenue à<br>散 迎<br>Benvenuti a<br>登 영<br>Willkommen zu<br>欢 迎<br>Bienvenido a<br>Welcome to |               |     |
|             | CDE Version 1.2                                                                                                    |               |     |
|             |                                                                                                    | <b>K</b>      |     |
|             |                                                                                                    | Adobe PostSci | ipt |

You'll get all the windows opening again, plus one that wants you to register. You can just click **Never Register**.

When you want to shut down, click **Exit** again, then go to Options and Command Line Login. Press **enter** to get a console login prompt, login as root, then type **shutdown now**. After that you can quit QEMU.

Next time you start you can leave out the CD part:

qemu-system-sparc -M SS-5 -m 128 -drive file=sparc.qcow2,bus=0,unit=0,media=disk

That's it! Enjoy your Solaris system!